## Tracking your Summer Holiday Trip

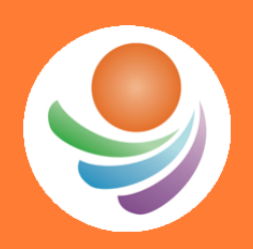

## MapToLearn Creating student success, one map at a time

Newsletter - Vol. 1, No. 4, July 5, 2017

## Tracking your Summer Holiday Trip

I'm not sure how many of you will be reading this newsletter during the first week of summer holidays, but if you are, I have a special treat for you.

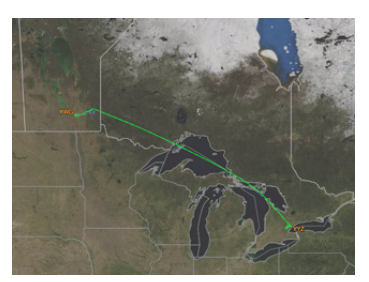

Your summer holidays have just begun and within a couple of days, you will have fully decompressed, and ready to start your holiday trip. Because you are familiar with ArcGIS Online, you are thinking, could I draw a map and create a Story Map of all the places I visit, include pictures and other "fun" metadata. The short answer, of course, is yes!

There are many ways to do this:

- Pencil and paper write down the date and name of location at every stop and transfer points manually to your map at a later date.
- Handheld GPS turn on your GPS device and set it to track your route as you drive. This route can later be transferred by cable to your computer. Bring extra batteries!
- Smartphone apps there are many apps that do this very well. It's almost too easy, but an app may cost you money and data may not be easily exported.
- Car GPS track your route as long as you're only interested in the location of your car. Exporting of data is impossible, at least in the cars I have owned.

What if your trip includes a plane or a cruise ship? GPS devices and cell connections are usually forbidden, or expensive to acquire on a plane. What do you do then? This is the treat!

If you are taking a plane, you can download the GPS data from your flight, or any other past flights, and save it to an excel spreadsheet. This is how:

- 1. Go to <u>FlightAware.com</u>
- 2. Enter your airline and flight no., then click on the **Track** button. This will display the upcoming, current, and past flights.
- 3. Select the one that interests you and analyze the data. Look for a link called **View track log** right under **Flight Details** and click on it.
- 4. Copy (Click and drag, Cmd-C) and Paste (Cmd-V) the table into excel or other kind of spreadsheet app.
- 5. Clean it up get rid of rows that don't contain latitude and longitude data and save it as a CSV (comma separated values) file.
- 6. Drag this file onto you ArcGIS Online map, give it a couple of seconds, done!

This should automatically generate a map layer with each row in your spreadsheet being a waypoint on your map. Now configure the Map and Pop-ups and/or create a Story Map with pictures and events along the way.

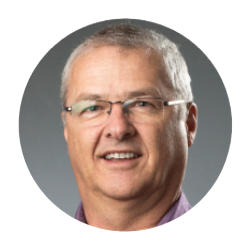

| MapToLearn | SHARE | TWEET | FORWARD |
|------------|-------|-------|---------|
|            | lite  |       |         |